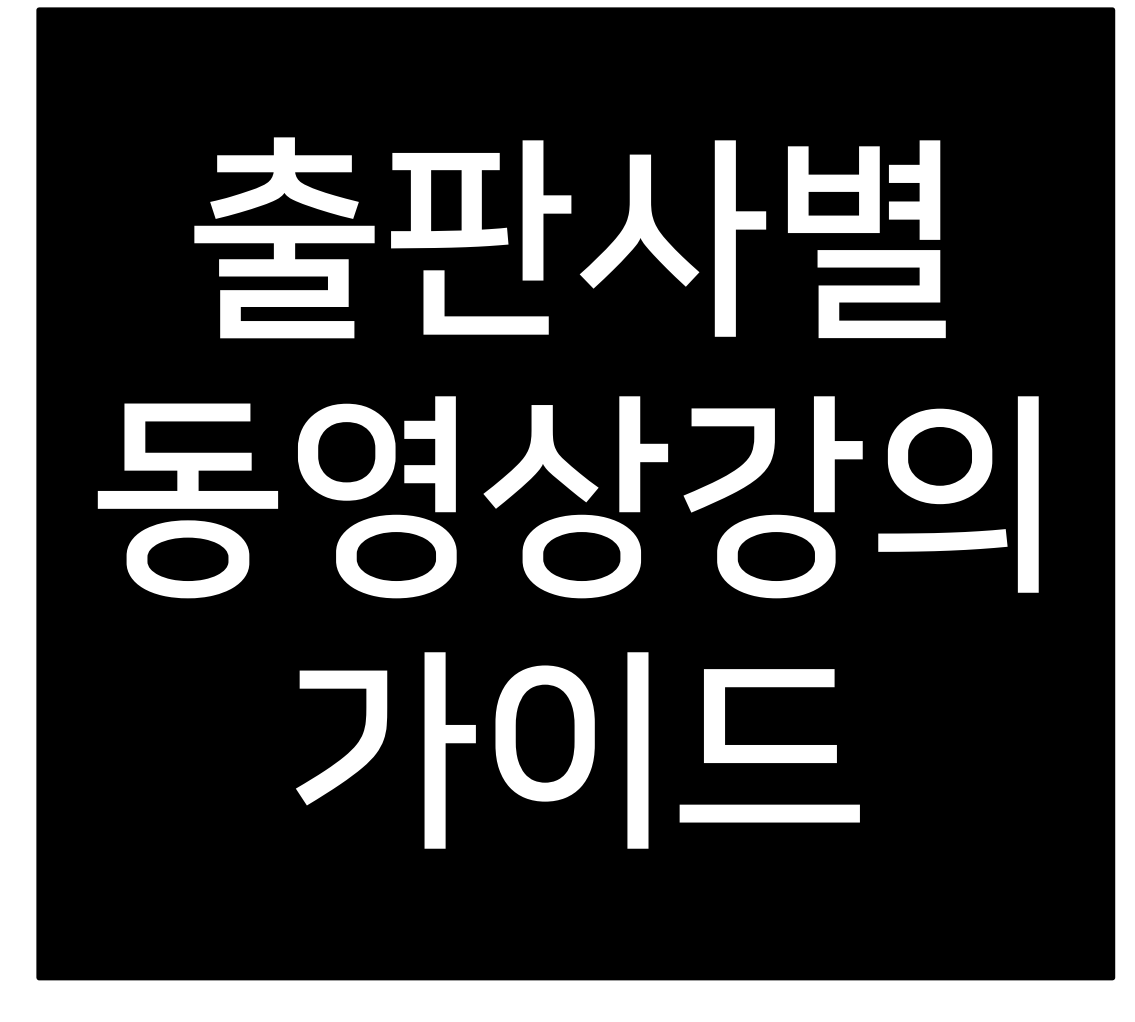

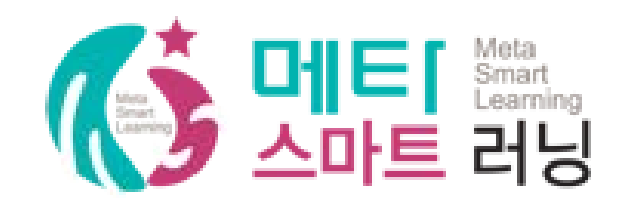

1. 가입방법

2. 학습방법

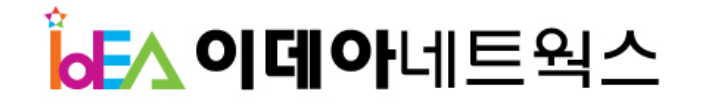

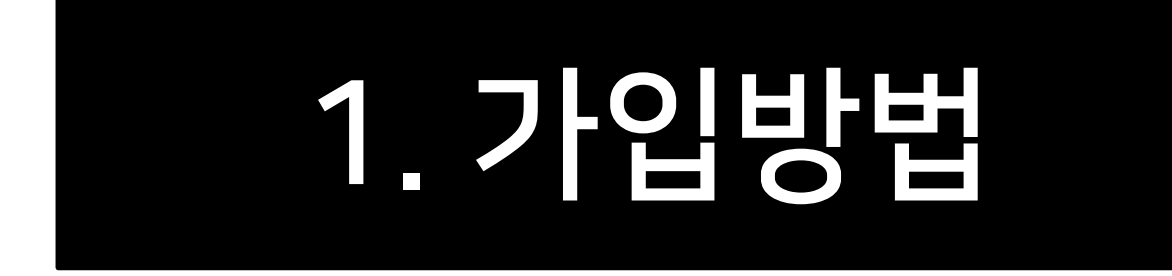

# '출판사별동영상강의' 클릭!

• 학원홈페이지(메타스마트러닝) 로그인 후, 퀵링크메뉴 또는 메인화면의 의

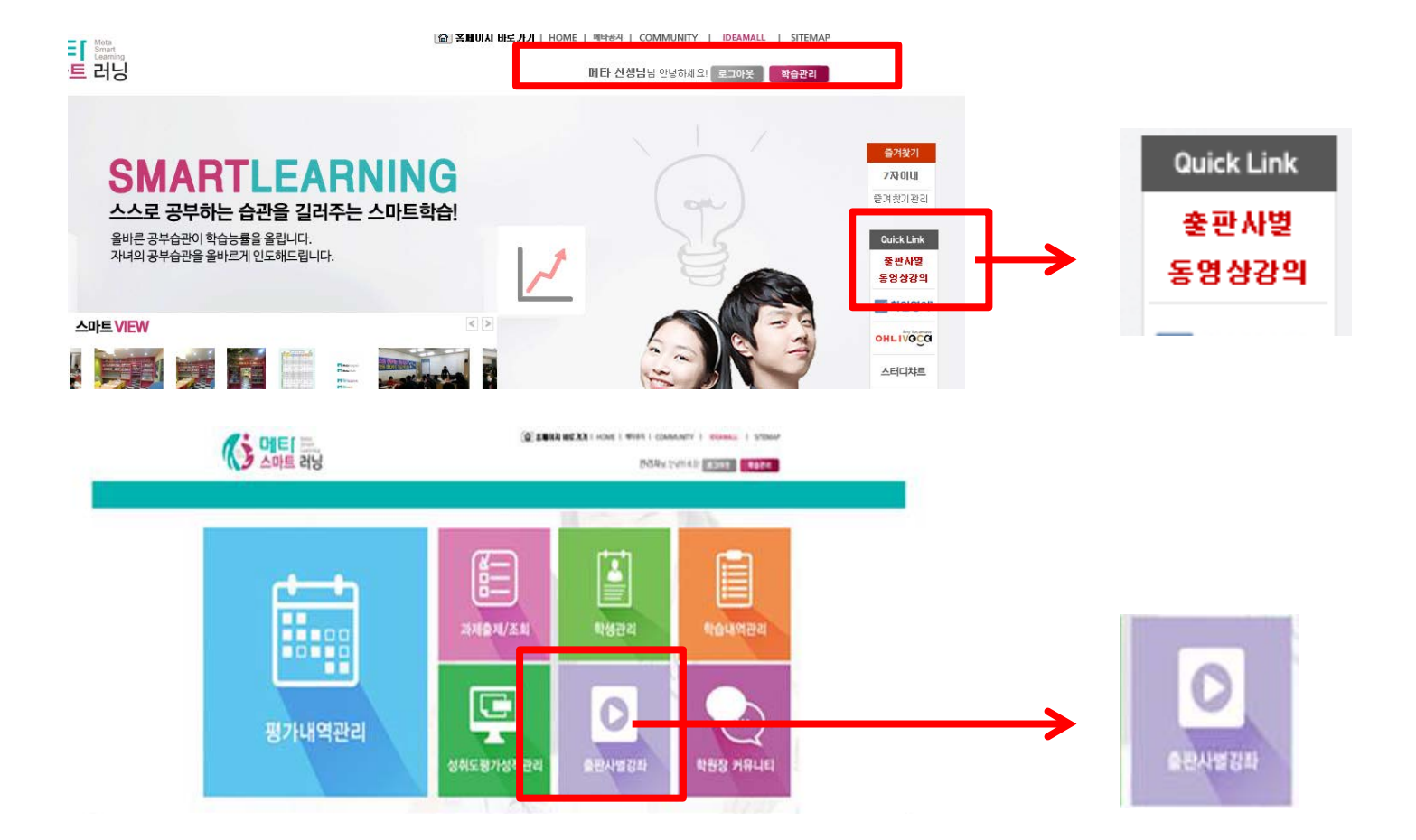

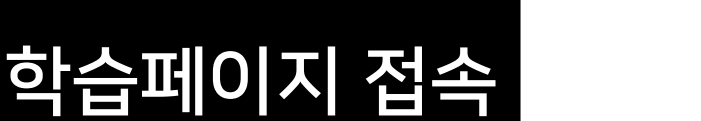

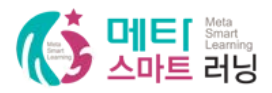

• 차후 메타스마트러닝 로그인 후에는 자동 접속됩니다.

(개인정보보호법 시행규칙에 따라 회원가입 및 인증절차를 거쳐야합니다)

• 최초 1회 회원가입 진행하여야 합니다.

| WELCOME                                                                                      |      |   |
|----------------------------------------------------------------------------------------------|------|---|
| 온라인 학습을 위해서는 <b>회원가입</b> 이 필요합니다.<br><u>기존회위 로그인</u> →                                       | 회원가입 | ] |
| ! 기존 대교공부와락 회원이신 분은 [기존회원 로그인]을 클릭 후 인증을 진행해주세요.<br>기존 회원 = 기존 공부와락 아이디로 로그인   비회원 = 신규 회원가입 |      |   |

메타 스마트 러닝 학습관

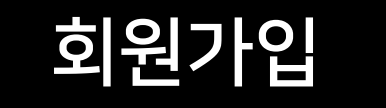

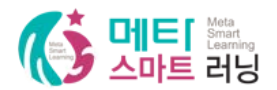

### (개인정보보호법 시행규칙에 따라 회원가입 및 인증절차를 거쳐야합니다)

- 인증절차는 종류별 1번밖에 되지 않음 (예.1개의 휴대번호(메일)로 중복인증등록 불가)
- 인증절차 진행 후 회원가입 진행 (핸드폰, 이메일, 아이핀 중 택1)

회원님의 개인정보를 안전하게 보호하고 있으며, 회원님의 명백한 동의 없이는 공개 또는 제3자에게 제공되지 않습니다.

정보입력

공부와락 회원가입을 위한 "서비스 이용약관" 및 "개인정보 수집 • 이용"에 대한 안내를 읽고 동의해 주세요.

#### 약관동의

회원가입

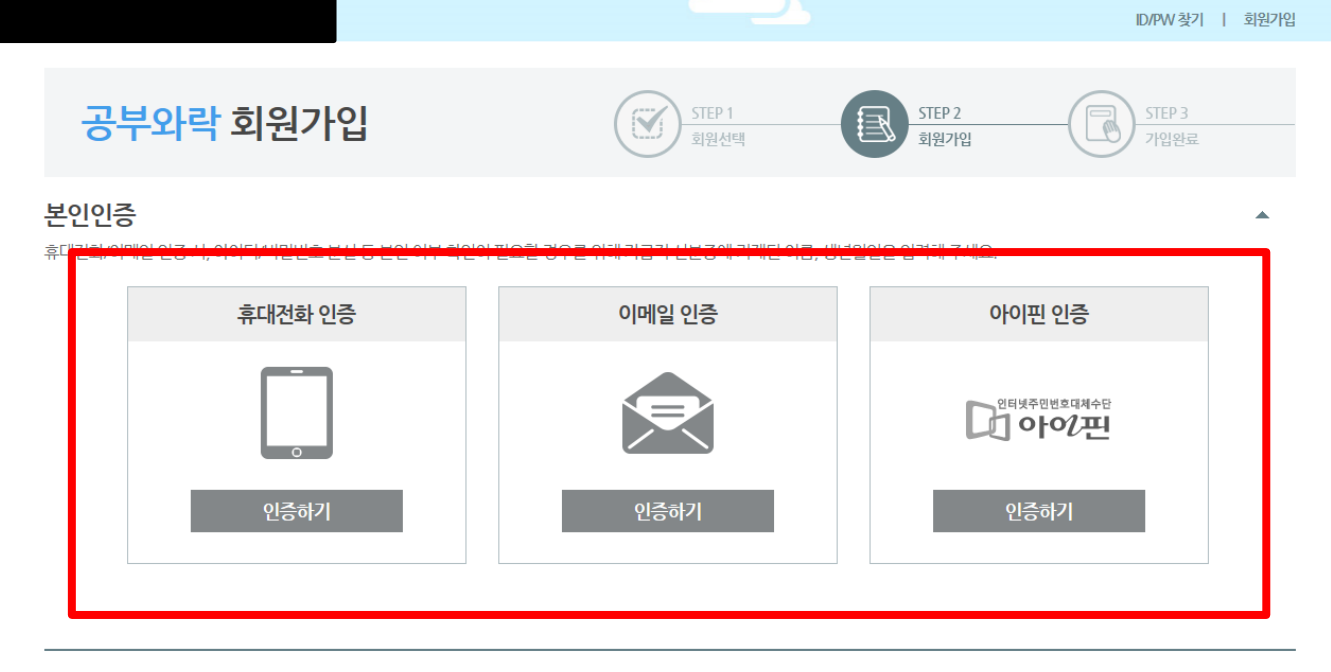

OPOIEI

비밀번호

로그인

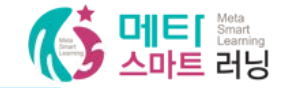

(개인정보보호법 시행규칙에 따라 회원가입 및 인증절차를 거쳐야합니다)

- 인증절차는 종류별 1번밖에 되지 않음 (예.1개의 휴대번호(메일)로 중복인증등록 불가)
- 인증절차 진행 후 회원가입 진행 (핸드폰, 이메일, 아이핀 중 택1)

회원가입

| <b>''승</b><br>[/이메일 언중 시, 아이디/비밀번호 분 |                                                                         | _                                                               | _          | _        | -           | <u>^</u> |
|--------------------------------------|-------------------------------------------------------------------------|-----------------------------------------------------------------|------------|----------|-------------|----------|
| 휴대전화 아                               | 유내선와 인증                                                                 |                                                                 |            |          | 아이핀 인증      |          |
| 11 43 km - 1 km                      | 회원 이름                                                                   | 메타강사                                                            |            | W        |             |          |
|                                      | 회원 생년월일                                                                 | 1981년 🗸 12                                                      | 월 💙 25일    | ~        | 인터넷주인번호대체수단 |          |
|                                      | 휴대전화                                                                    | 010 🗸 -                                                         | -          | 인증번호 재전송 | 기아이팬        |          |
|                                      | 인증번호                                                                    |                                                                 | 남은시간 : 02분 | 39초      |             |          |
| 인증하기                                 | 인증번호가 도착하지 않았<br>- [인증번호 재전송]을 다시<br>- 인증번호가 전송되지 않은<br>- 재인증 실패 시 통신사에 | 다면 확인해 주세요!<br>한번 클릭해 주세요.<br>은 경우 스팸문자함, 문자 함 용<br>문의하시기 바랍니다. | 량초과여부치단설정을 | 확인해주세요.  | 인증하기        |          |
| Eol                                  |                                                                         | 확인                                                              | 취소         |          |             |          |

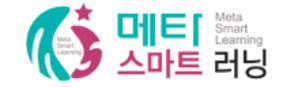

## 도 로그인 없이 접속 가능

- 최초 회원가입 및 로그인 1회 진행 후에는 메타스마트러닝(로그인 후) 퀵링크를 통해 별 •
- 인증 확인 후 약관 동의 및 정보입력을 통해 회원가입 진행. •

| <b>본인인증</b><br>휴대전화/이메일 인증 시, 아이디/비밀번호 분실 등 본인 여부 확인이 필요할 경우를 위                                                                                                    | 정보입력<br>회원님의 개인정보를 안전하게 보호하고 있으며, 회원님의 명백한 동의 없이는 공개 또는 제3자에게 제공되지 않습니다.<br>• 필수 정보입력 |                                                                                                    |  |  |
|----------------------------------------------------------------------------------------------------|---------------------------------------------------------------------------------------|----------------------------------------------------------------------------------------------------|--|--|
| 휴대전화<br>모든 약관에 된                                                                                                    | * 이름<br>• 생년월일<br>* 아이디<br>• 비밀번호                                                     | 메타강사      1981 년 V    12 월 V    25 일 V      metasam    * 사용하실 수 있는 아이디 입니다.      ••••••••    * 사용기능한 비밀번호 입니다. |  |  |
| <b>약관동의</b><br>공부와락회원가입을 위한 "서비스 이용약관" 및 "개인정보 수집 • 이용"에 대한 안내를                                                                                                    | * 비밀번호 확인<br>* 연락처                                                                    | ●●●●●●●●●●●●●●●●●●●●●●●●●●●●●●●●●●●●                                                                           |  |  |
| 서비스 이용약관 안내<br>제1장총칙                                                                                                    | * 이메일                                                                                 | □ 공부와락 소식을 SMS로 받겠습니다.      douno1225    @ naver.com      □ 공부와락 소식을 이메일로 받겠습니다.                               |  |  |
| 재미소 (목적)<br>'공부와락,의 약관(이하 "약관"이라 합니다.)은 단말기(PC, TV, 휴대형단말기 등의 각종 유무선 정치를<br>컨텐츠와 제반 서비스(이하 "서비스"라 합니다.)을 이용함에 있어 회사와 이용자의 권리, 의무 및 책임·<br>제2조 (용어 정의)<br>① 이 약관에서 사용하는 용어 정의는 다음 각 호와 같습니다.<br>1. 회원: 회사에 개인정보를 제공하여 회원 등록을 하고 회원 D를 부여 받은 자 또는 그 회원전체<br>2. 회원DF 회원 식별과 회원의 서비스 제공을 위해 회원이 선정하고 회사가 승인한 문자와 숫자의 :<br>3. 비밀번호(password): 회원D를 정당하게 사용할 수 있는 권한을 확인하기 위해 회원이 자신의 건 | • 선택 정보입력<br>눈높이<br>회원 번호<br>재학 정보                                                    | * 대교 눈높이 회원인 경우 입력해 주시기 바랍니다.<br>* 러닝센터, 에스클래스 재원생의 경우 담당교사에게 회원번호 확인이 가능합니다.<br>학교 ¥ 학년 ¥                     |  |  |
|                                                                                                    |                                                                                       | 기입완료 취소                                                                                                    |  |  |

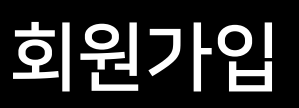

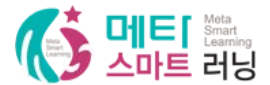

- <u>간혹 사용자 pc환경에 따라 로그인을 안내창이 뜰 수 있으니 가입하신 아이디로 로그인하면 됩니다.</u>
- 회원가입후에는 '메타스마트러닝 학습관' 버튼을 반드시 클릭하셔야 향후 메타스마트러닝 아이디와
  연동이 되어 별도 로그인 없이 클릭만으로 접속이 가능합니다.
- 메타스마트러닝학습관 클릭 -> 학습페이지로 이동합니다.

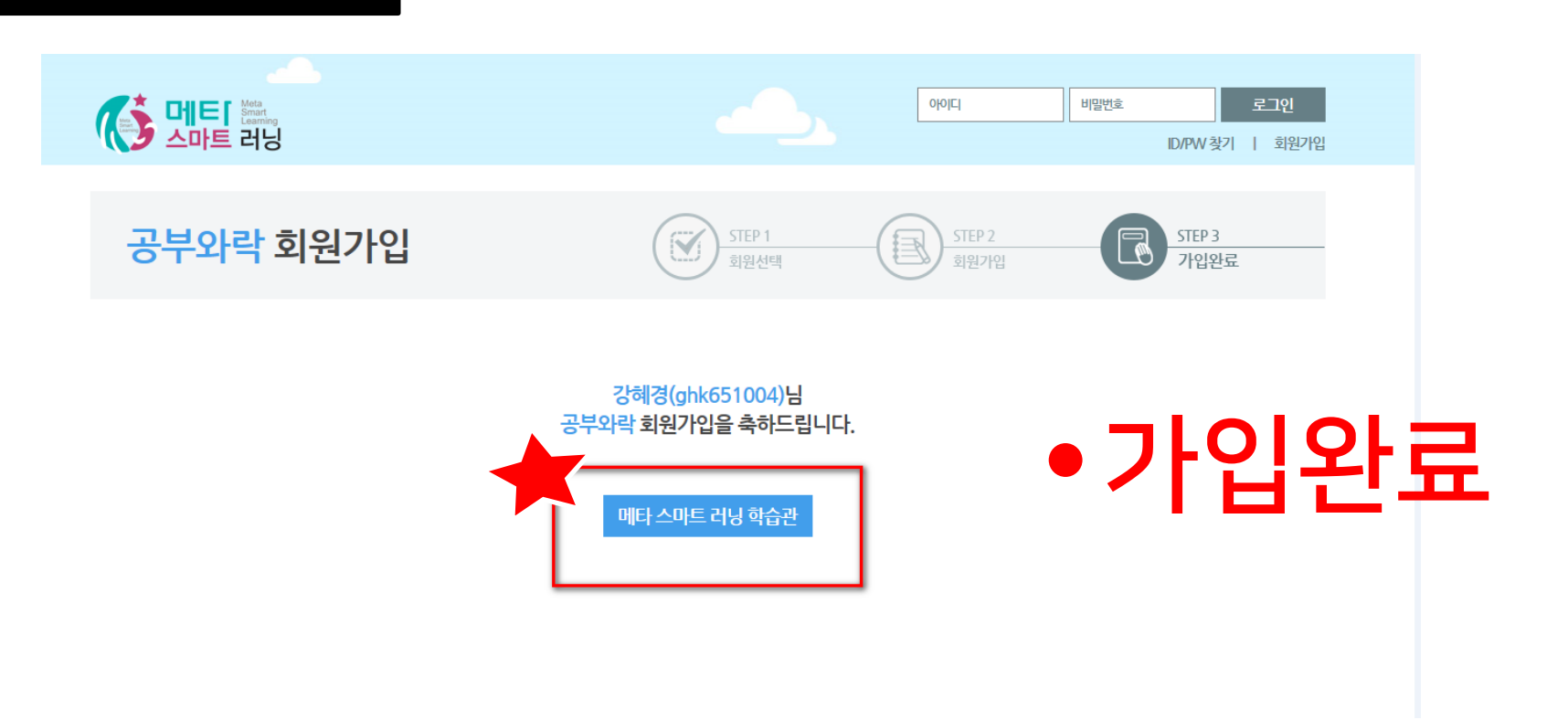

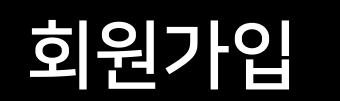

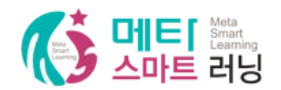

- 학년을 클릭하면 다른 학년으로 설정변경 가능
- 출판사별 강의 학습 페이지 •

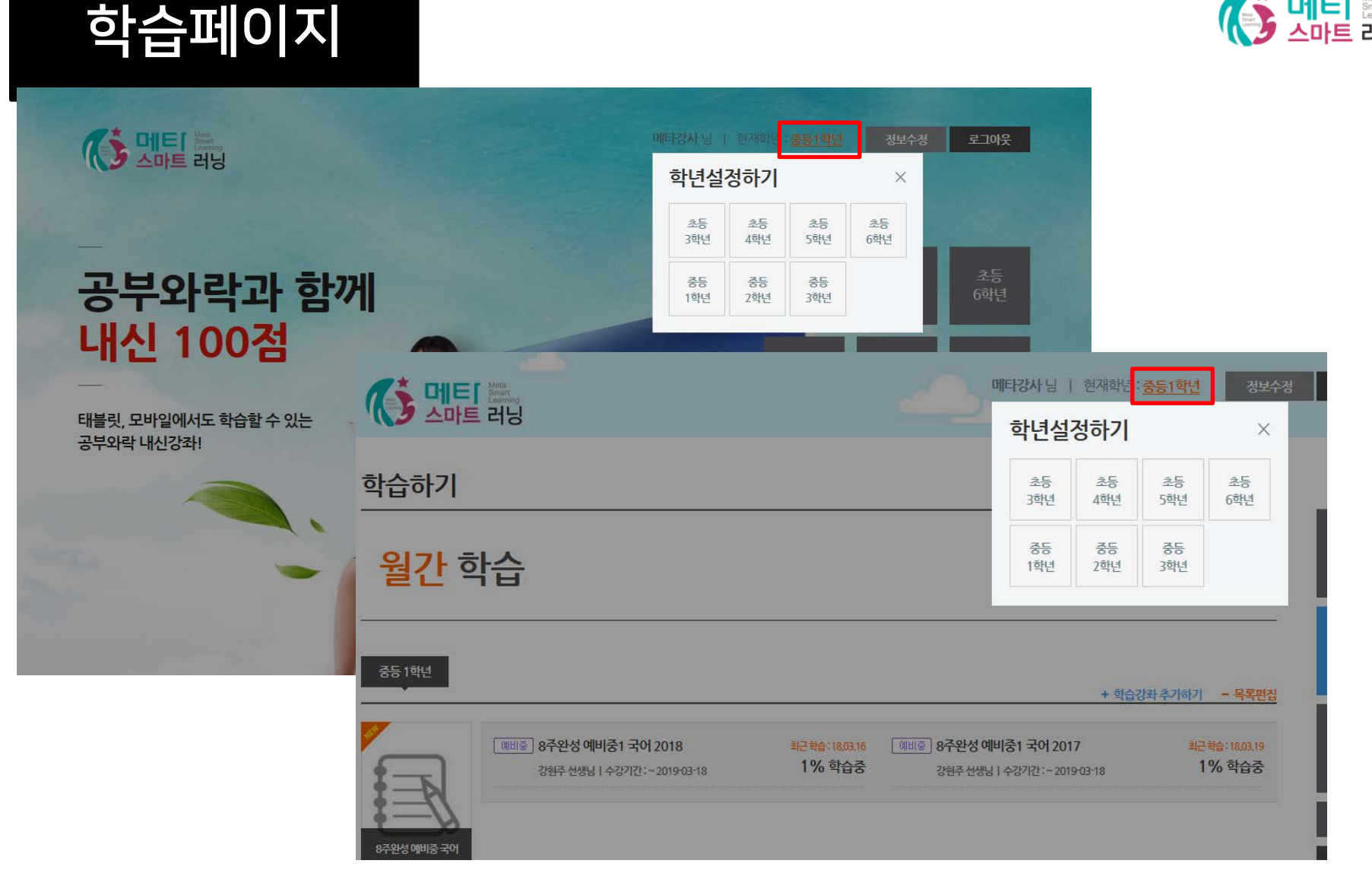

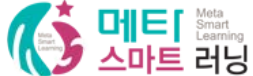

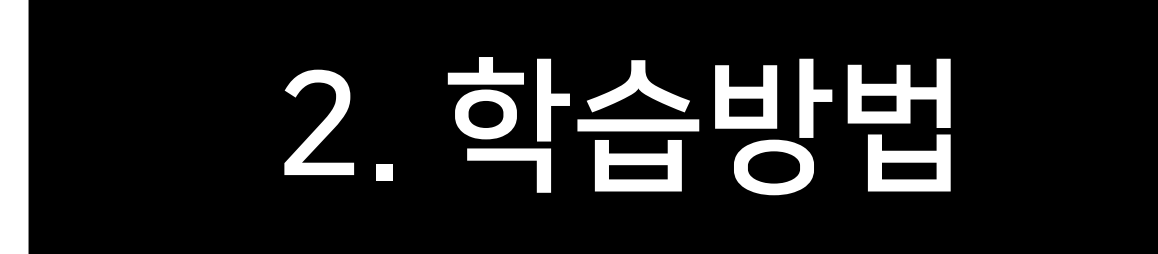

- (최초 회원가입 후 로그인 1회 진행한 경우, 회원가입만 진행한 경우는 로그인 필요) 월간학습 메뉴 또는 강좌 메뉴에서 국어, 영어, 영역별영어 중 학습하고자 하는 과목의 + 클릭 및 Go검색
- 학원홈페이지(메타스마트러닝) 로그인 후 '출판사별동영상강의' 클릭 시 자동접속 됨.

학습 방법

|               | () 메티 원이<br>스마트 러닝                                                                     |                                                                 | 메타강사님   현재학년 : <u>중등1학년</u> | 정보수정 로그아웃                |        |
|---------------|----------------------------------------------------------------------------------------|-----------------------------------------------------------------|-----------------------------|--------------------------|--------|
| Quick Link    | 학습하기                                                                                   |                                                                 |                             |                          |        |
| 출판사별<br>도여사가이 | 월간 학습                                                                                  |                                                                 |                             | 강 <del>좌</del>           |        |
| - 8998        |                                                                                        |                                                                 | + 학습강과 추가하기                 | 학습<br>- <del>위록</del> 편점 |        |
|               | 子어      868 2348        우/하세요      영어        박승물 2348      여어        우/하세요      소바트 디닝 | +<br><i>Ab</i><br>999<br>単合語 23月6<br>ネブ目の相応                     |                             | 결제<br>고객센터<br>전세메뉴       |        |
|               | 강좌                                                                                     |                                                                 |                             |                          |        |
|               | 중등2학년 💙 GO 전공적 전공적 전공적                                                                 | 월간국어 월간영어                                                       | 월간수학 월간시회(역사) 월간과학          | 영역별 영어 올림피아드             | 강좌     |
|               | · · · · · · · · · · · · · · · · · · ·                                                  | 신 의원, 신 의 // 두<br>(노미숙) 국어 ③(2-1)<br>중2-1 국어③ 2018 대교<br>체송화선생님 | 시간 구경이 기능한 와믹 PASS!         | 수용인정 OF/1 가<br>학습에당기     | 학습<br> |

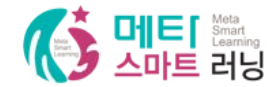

- 원하시는 출판사 또는 강좌를 확인하신 후 '학습에 담기'를 클릭
- 해당교과목의 구성 강좌 리스트를 확인할 수 있습니다. ۲

| 강좌         |                                                               |                                    |                                   |                        |                                       |
|------------|---------------------------------------------------------------|------------------------------------|-----------------------------------|------------------------|---------------------------------------|
| 중등1학년 🗸 GO | 월간국어 월간영어 월간<br>태 월간 전 학년, 전 학기 무재한                           | <sup>수학 월간사회(역)</sup><br>수강이 가능한 오 | 사) 월간과학 영역별<br>부 <b>라 PASS!</b> - | 영어 올림피아드<br>수강신청 하기 >> | 강좌                                    |
| E          | 8 <b>주완성 예비중 국어</b><br>예비중 8주완성 예비중1 국어 2018 - NEW<br>강협주 선생님 | 25세트                               |                                   | 학습에 담기                 | 학습                                    |
|            | 미래엔 국어 1-1                                                    |                                    |                                   | 학습에 당기                 | 결제                                    |
| 수에게        | 내신 중1-1 국어 2018 NEW<br>김정민선생님                                 | ) 31세트                             |                                   |                        | 고객센터<br>전체메뉴                          |
|            | 비상 국어 1-1<br>내신 중1-1 국어 2018 🚾<br><sup>김정민선생님</sup>           | 33세트                               |                                   | 학습에 담기                 | 내신의 완성!<br>시험만점 필승전락<br>이 여러와락<br>학습관 |
| 1000       |                                                               |                                    |                                   |                        | TOP                                   |

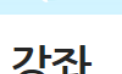

학습 방법

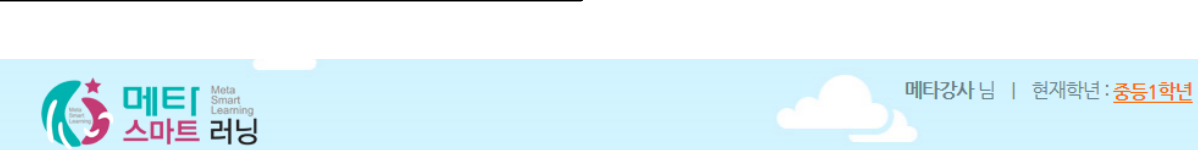

정보수정

로그아웃

• 희망하는 강좌를 '학습에담기'를 클릭하면 나의 학습방(학습메뉴)에 저장이 됩니다.

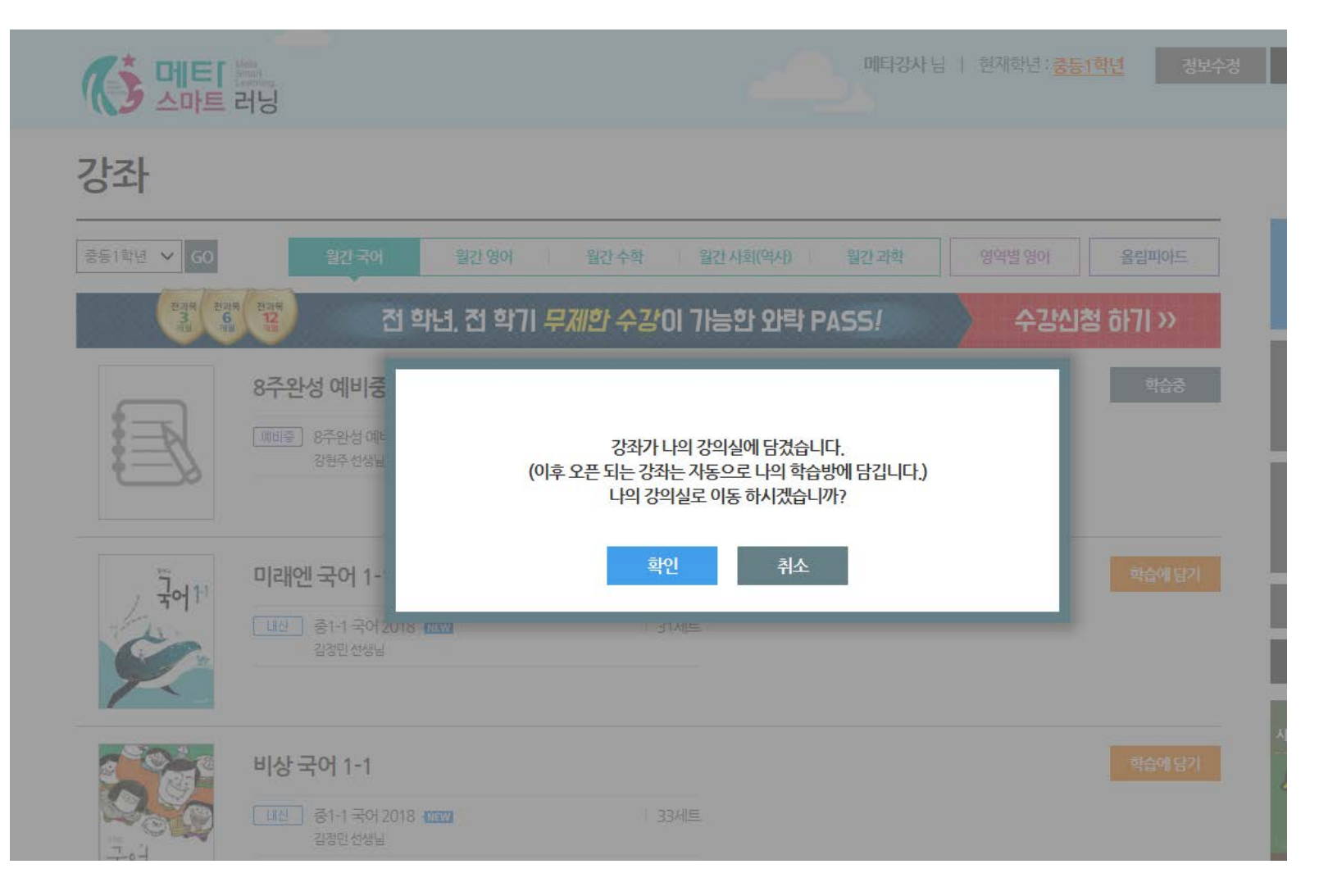

학습 방법

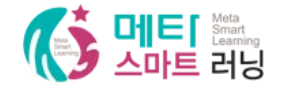

- 강좌명을 클릭하면 해당강의의 동영상 강의를 확인, 학습할 수 있습니다.
- 나의 학습방 (오른쪽 학습 아이콘을 클릭)에 저장한 강좌 리스트를 확인할 수 있습니다.

| <mark>월간</mark> 학습                                                                                                |                                      |                                                             |                  | 강좌                                  |
|----------------------------------------------------------------------------------------------------|--------------------------------------|-------------------------------------------------------------|------------------|-------------------------------------|
| 중등 1학년                                                                                                    |                                      | + 학습경                                                       | 강좌 추가하기 🚽 – 목록편집 | 학습                                  |
| 예비중 8주완성 예비중1 국어 2018<br>강현주선생님   수강기간:~ 2019-03-18                                                               | <del>紀 학습</del> : 18,03,12<br>0% 학습중 | 예비중) 8 <b>주완성 예비중1 국어 2017</b><br>강현주선생님   수강기간:~2019-03-18 | 0% 학습중           | 결제                                  |
| 8 <del>주완</del> 성 예비중 국어                                                                                          |                                      |                                                             |                  | 고객센터                                |
| +<br>AA<br>タウ<br>- いまり 7月6<br>+<br>A6<br>+<br>A6<br>-<br>-<br>-<br>-<br>-<br>-<br>-<br>-<br>-<br>-<br>-<br>-<br>- |                                      |                                                             |                  | 내신의 완성!<br>시험만점 필승전략<br>시험와락<br>학습관 |

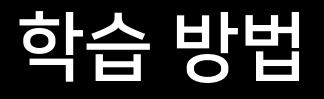

학습하기

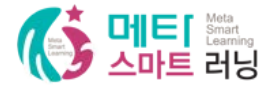

- '강의 보며 필기'를 클릭하면 해당 동영상 강의를 시청할 수 있습니다.
- 선택한 강의의 동영상 강의 리스트입니다. ٠

|   | 중학 국어 용어 맛보기                                     | 듣기, 말하기 | 읽기, 쓰기      |            | 문학  |
|---|--------------------------------------------------|---------|-------------|------------|-----|
|   | 문법                                               | 층정리     | 중학 국어 개념 넓히 | 7          |     |
|   | <b>중학 국어 용어 맛보기</b><br><sup>햇쌤의 중학국어 용어 특강</sup> |         | 교안 🕹        | 01 [ 강의 보며 | 필기  |
|   | 듣기, 말하기                                          |         |             |            |     |
|   | 토의                                               |         | 교안 💶        | 02 강의보며    | I필기 |
|   | 읽기, 쓰기                                           |         |             |            |     |
|   | 설명하는글                                            |         | 교안 👤        | 03 20 보며   | [필기 |
|   | 주장하는 글                                           |         | 교안 👤        | 04 🕑 강의 보며 | I필기 |
|   | 글쓰기                                              |         | 교안 ᆚ        | 05 20 보며   | I필기 |
| , | 문학                                               |         |             |            |     |
|   | 시의 개념과 특성                                        |         | 교안 👤        | 06 🕑 강의 보며 | I필기 |
|   | 시의 운율                                            |         | 교안 ᆚ        | 07         | [필기 |
|   |                                                  |         |             |            |     |

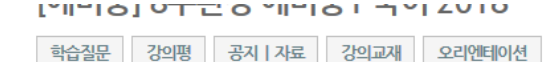

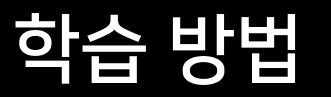

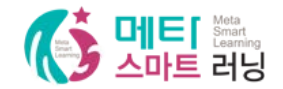

- 전체크기, 배속조절 등의 기능을 활용하여 학습이 가능합니다.
- 강의가 실행되지 않을 경우 해당 프로그램 설치를 하면 원활하게 강의 시청을 할 수 있습니다.

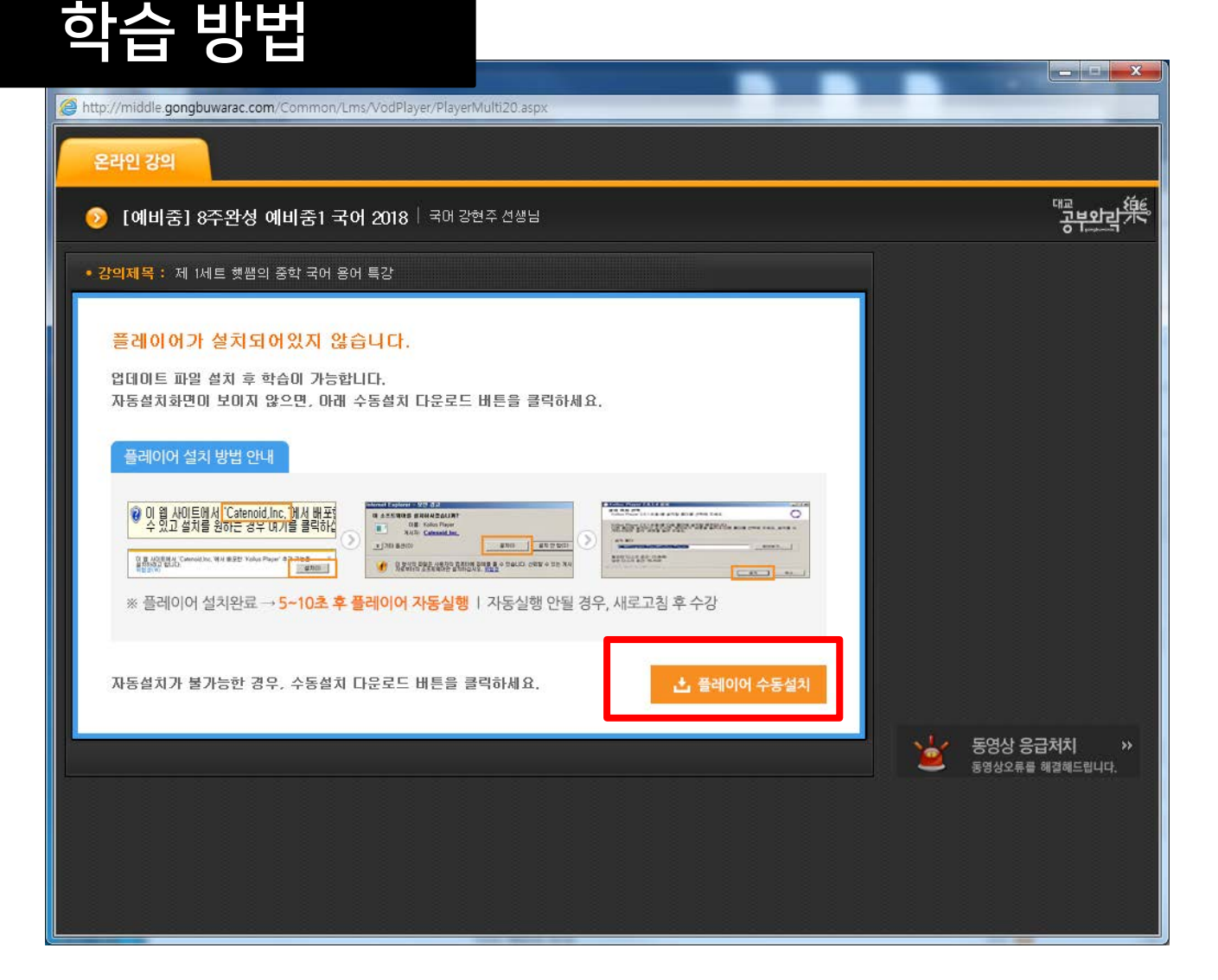

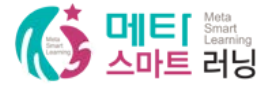

# • '교안'을 클릭하면 해당강의의 교안을 다운로드 받아 학습에 활용할 수 있습니다.

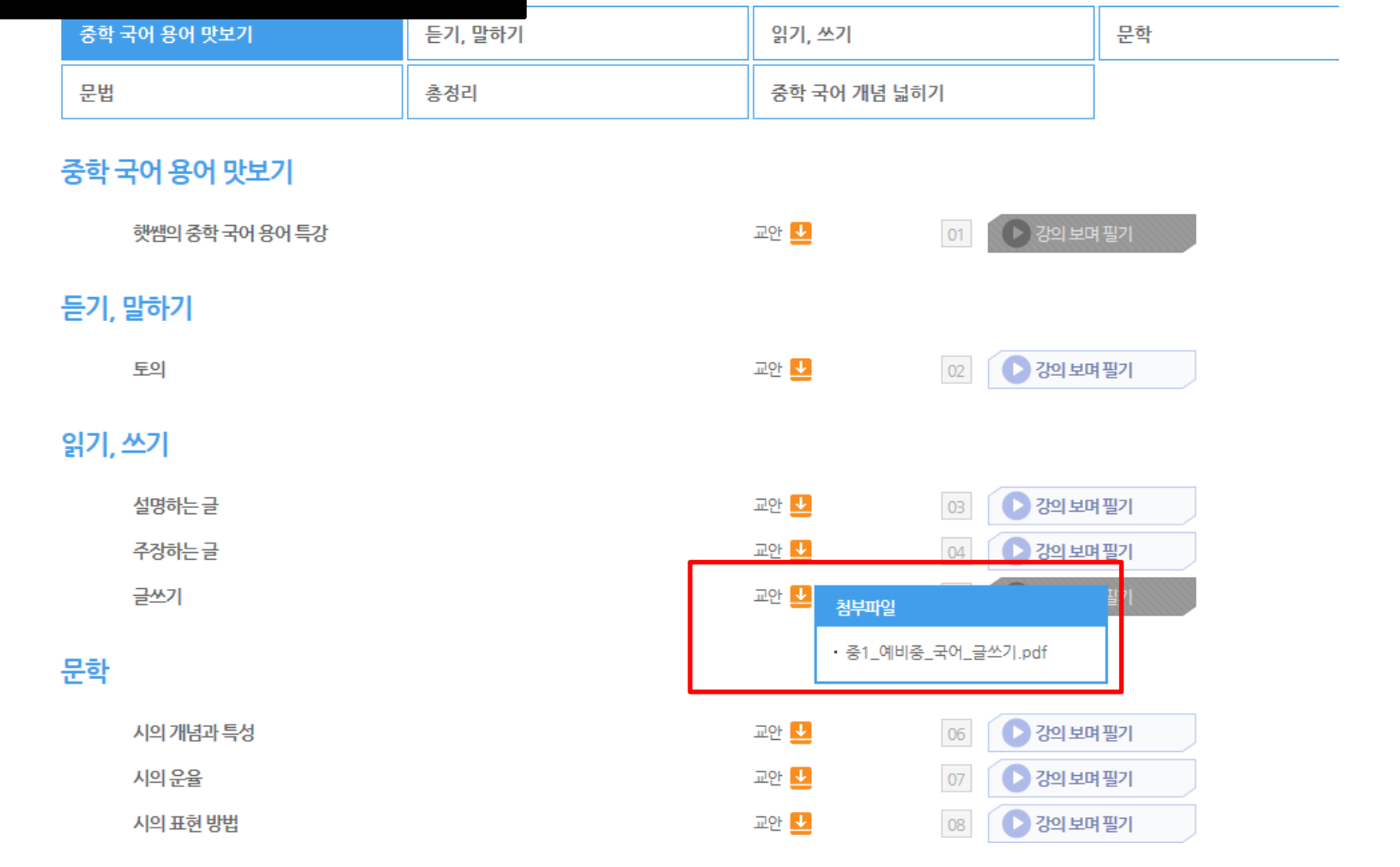

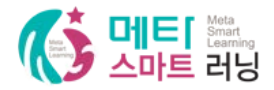

• 필요한 경우 개별자체 구매 후 사용권장

학습 방법

• 선택 강좌명의 '강의교재'를 클릭하면 해당 동영상강의의 교재명 확인가능.

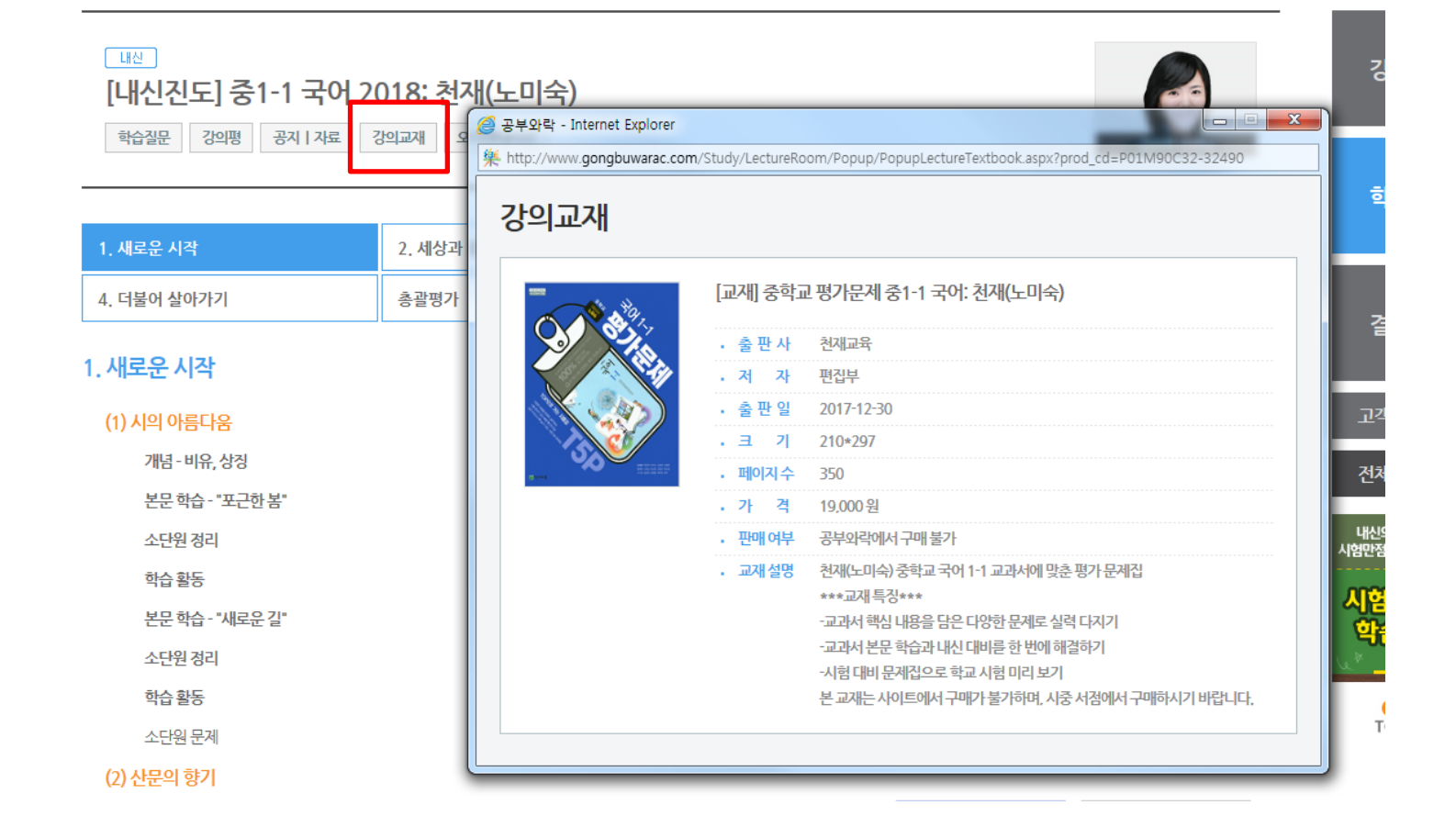

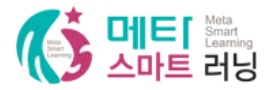